# Afsluiten van het boekjaar

Aan het einde van het boekjaar, wil je je administratie helemaal op orde hebben. Zo willen we diverse zaken controleren en er zo zeker van zijn dat we met de administratie niets hebben gemist en volledig zijn.

#### **Controleer Banksaldo**

Op basis van het beginsaldo per 1 januari en het eindsaldo per 31 december van je bankrekening zou je moeten vaststellen of dit overeenkomt met de grootboekkaart van de grootboekrekening welke er aan je bankrekening is gekoppeld. Als hier sprake is van een verschil dan heb je wellicht ergens een banktransactie vergeten te boeken. Controleer in dat geval of alle bankafschriften zijn ingelezen en verwerkt.

#### **Controleer Kassaldo**

Even zoals je dit voor je bank hebt gecontroleerd, zou je bij gebruik van een Kas, deze moeten controleren en ervoor moeten zorgen dat deze correct in de administratie is verwerkt.

#### Afschrijvingen

Heb je bedrijfsmiddelen in gebruik, welke mogen worden afgeschreven (bijvoorbeeld een PC, of machines welke je gebruikt bij het fabriceren of vervoeren van producten (bestelauto))? In dat geval mag je de aanschafwaarde volgens bepaalde regels afschrijven, hetgeen ten laste van je winst zal gelden. Binnen het pakket kun je overigens gebruik maken van de module '', waarbij de afschrijvingen automatisch worden geboekt. Zonder gebruik van deze module, kun je dit overigens zelf ook doen door Memoriaalboekingen in te voeren waarmee je de afschrijvingen boekt.

### Sub-administraties

Zijn alle verkoopfacturen correct geboekt en zijn ontvangsten op de bank of via kas juist verwerkt en toegewezen aan de betreffende facturen?

Zo ook, moet je controleren of alle uitgaven (Inkoopfacturen, maar ook bonnetjes voor benzine en parkeren e.d.) zijn geboekt en betalingen via kas of bank correct zijn toegewezen.

### **Btw-aangiften**

Zijn alle Btw-aangiften verwerkt, heb je de laatste aangifte netjes aangeleverd bij de Belastingdienst en de aangifte eveneens verwerkt binnen het grootboek?

### Perioden moeten zijn afgesloten

Alvorens je een boekjaar kunt afsluiten, moeten alle perioden binnen het boekjaar zijn afgesloten. Zijn al je Btw-aangiften netjes binnen het grootboek verwerkt, dan heeft dit eveneens geresulteerd in het afsluiten van de betreffende perioden, dus dan weet je dat alle perioden binnen het boekjaar zijn afgesloten.

### Validaties

Ter ondersteuning van de hierboven beschreven controles, zijn er een aantal Validatie-overzichten beschikbaar, welke zich bevinden binnen de diverse tabbladen binnen deze module.

### Hoe doe ik nu de jaarafsluiting binnen het pakket?

Het overzicht Kolommenbalans, laat je zien wat de saldi zijn van de diverse grootboekrekeningen en geven inzicht in de gemaakte kosten en gerealiseerde omzet voor het af te sluiten boekjaar.

Zie het volgende voorbeeld:

Kies menuoptie **Financieel – Overzichten – Kolommenbalans** (of type linksboven in de pagina '**Kolom menbalans**')

| KOLOMMENB         | ALANS                               |                                 |                    |              |               |                 |                  |              |               |
|-------------------|-------------------------------------|---------------------------------|--------------------|--------------|---------------|-----------------|------------------|--------------|---------------|
|                   |                                     |                                 |                    |              |               |                 |                  |              |               |
| Liner DODD        |                                     | Vanaf periode                   |                    |              | ~             | T/in periode    |                  |              | ~             |
|                   |                                     | Period                          |                    |              |               | Periode iz      |                  |              |               |
| Alizen rekeninger | n met een saldo                     |                                 |                    |              |               |                 |                  |              |               |
| 0.4               | Ge Optie                            | i v                             |                    |              |               |                 |                  |              |               |
| Refercing 11      | Reschribung                         | Openingbalans Proefbalans debet | Proefbalans credit | Balans debet | Ralans credit | Resultant debet | Resultant credit | Ralary debet | Balans credit |
| 0110              | Incontrain                          | 340.05                          | 0.02               | 240.05       | 0.00          |                 |                  | 242.05       | 0.00          |
| 0130              | Inventoris                          | 249,96                          | 0.00               | 249,96       | 0,00          |                 |                  | 549,90       | 0.00          |
| 0145              | Attentiving computeratparature      | 531,84                          | 0.00               | 531,84       | 0,00          |                 |                  | 531,84       | 0.00          |
| 0155              | Alsofreying vervoermiddelen         | 2.349,96                        | 0.00               | 2.349,96     | 0,00          |                 |                  | 2.349,96     | 0.00          |
| 1100              | Bank                                | 4.732,80                        | 1.138,95           | 3.593,85     | 0,00          |                 |                  | 3.593,85     | 0,00          |
| 1300              | Debiteuren                          | 22.206,44                       | 4.866,17           | 17.340,27    | 0,00          |                 |                  | 17.340,27    | 0,00          |
| 1400              | Crediteuren                         | 188,95                          | 4.411,50           | 0,00         | 4.222,55      |                 |                  | 0,00         | 4.222,55      |
| 1500              | BTW af te dragen hoog               | 21,00                           | 2.950,24           | 0,00         | 2.929,24      |                 |                  | 0,00         | 2.929,24      |
| 1501              | BTW af te dragen laag               | 0,00                            | 346,09             | 0,00         | 346,09        |                 |                  | 0,00         | 346,09        |
| 1510              | BTW te vorderen hoog                | 656,48                          | 0,00               | 656,48       | 0,00          |                 |                  | 656,48       | 0,00          |
| 1511              | BTW te vorderen laag                | 52,28                           | 0.00               | 52,28        | 0,00          |                 |                  | 52,28        | 0,00          |
| 1541              | BTW te vorderen verlegd             | 0,00                            | 4,20               | 0,00         | 4,20          |                 |                  | 0,00         | 4,20          |
| 2000              | Kruisposten                         | 2.017,29                        | 0.00               | 2.017,29     | 0,00          |                 |                  | 2.017,29     | 0,00          |
| 4100              | Huur gebouw                         | 950,00                          | 0,00               | 950,00       | 0,00          | 950,00          | 0,00             |              |               |
| 4220              | Onderhoud auto's                    | 1.109,99                        | 0,00               | 1.100,99     | 0,00          | 1.100,99        | 0,00             |              |               |
| 4310              | Reclamekosten                       | 1,250,00                        | 0.00               | 1.250,00     | 0,00          | 1.250,00        | 0,00             |              |               |
| 4320              | Kosten website                      | 800,00                          | 0.00               | 800,00       | 0,00          | 800,00          | 0,00             |              |               |
| 4330              | Giften en sponsoring                | 500,00                          | 0,00               | 500,00       | 0,00          | 500,00          | 0,00             |              |               |
| 4390              | Overige verkoopkosten               | 0,00                            | 1.250,00           | 0,00         | 1.250,00      | 0,00            | 1,250,00         |              |               |
| 4500              | Telefoonkosten                      | 79,66                           | 0.00               | 79,66        | 0,00          | 79,66           | 0,00             |              |               |
| 4890              | Overige algemene kosten             | 0,00                            | 800.00             | 0,00         | 800,00        | 0,00            | 800,00           |              |               |
| 4930              | Afschrijvingskosten inventaris      | 0,00                            | 249,95             | 0,00         | 249,95        | 0,00            | 249,96           |              |               |
| 4940              | Afschrijvingskosten computers       | 0,00                            | 531,84             | 0,00         | 531,84        | 0,00            | 631,84           |              |               |
| 4950              | Afschrijvingskosten vervoermiddelen | 0,00                            | 2.349,96           | 0,00         | 2.349,96      | 0,00            | 2.349,96         |              |               |
| 8000              | Opbrengst verkopen hoog tarief      | 100,00                          | 14.048,76          | 0,00         | 13.948,76     | 0,00            | 13.948,76        |              |               |
| 8040              | Opbrengst verkopen laag tarief      | 0,00                            | 4.861.35           | 0,00         | 4.861,35      | 0,00            | 4.001,35         |              |               |
| 8550              | Betalingskorting debiteuren         | 12,37                           | 0.00               | 12,37        | 0,00          | 12,37           | 0,00             |              |               |
| 9999999           | Resultant (EUR)                     |                                 |                    |              |               | 19.280,85       | 0,00             | 0,00         | 19.289,85     |
|                   |                                     | 37.809,02                       | 37.809,02          | 31.493,95    | 31.493,95     | 23.991,87       | 23.991,87        | 26.791,93    | 26.791,93     |

De kolommenbalans toont in de onderste regel 999999 - Resultaat en een winst van €19.289,85.

Voor het afsluiten type je linksboven in de pagina 'afsluiten', waarna de optie **Afsluiten/Heropenen boekjaar** wordt getoond (of kies de optie via het menu Financieel). Nadat je deze selecteert, wordt de volgende pagina getoond:

| fsluiten/heropenen boekjaar Validatie Verkoopadminist                        | ratie Validatie Inkoopadministratie Validatie Wachtrekening Validatie                       | Uitga > |  |
|------------------------------------------------------------------------------|---------------------------------------------------------------------------------------------|---------|--|
| F\$LUITEN/HEROPENEN BOEKJAAR                                                 |                                                                                             |         |  |
| Open borkjaren<br>2022                                                       |                                                                                             | ÷       |  |
| lank- en kasboek geoertroleerd en akkoord 7                                  |                                                                                             |         |  |
| ub-administratie inkoop gecontroleerd en akkoord<br>2                        |                                                                                             |         |  |
| ub-administratie verkoop gecontroleerd en sikkoord                           |                                                                                             |         |  |
| TW angiften zijn verwerkt in het grootboek?                                  |                                                                                             |         |  |
| Slandaard rekening Resultant<br>9999 Resultaatverdeling (OVERIGE RESULTATEN) | Standard (representing Resultant<br>0501 Privestorting (vennoot 1) (EIGEN VERMOGEN BU EENMU | •       |  |
| Op het moment dat je kiest voor het afsluiten vi                             | an het boekjaar, kunnen er geen boekingen meer in het boekjaar worden                       |         |  |

We hebben het af te sluiten boekjaar geselecteerd (2022 in dit voorbeeld) en aangegeven dat we de diverse controles hebben uitgevoerd.

Ten behoeve van het boeken van het resultaat moeten de 'resultaat' rekening (9999 – Resultaatverdeling in dit voorbeeld) en de 'resultaat' tegenrekening (0501 Privéstorting (vennoot 1) in dit voorbeeld) worden geselecteerd, waarop de gemaakte winst of het geleden verlies zal worden geboekt.

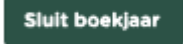

Druk nu op de knop

We navigeren nu naar **Financieel – Memoriaalboeking – Overzicht memoriaalboekingen**, waarna we de zojuist gecreëerd memoriaalboeking zullen terugvinden.

| 2022 |                    |                                       |                | Van Periode<br>Periode 1                                                                                                    | Periode 13                                                                                                    |
|------|--------------------|---------------------------------------|----------------|----------------------------------------------------------------------------------------------------|----------------------------------------------------------------------------------------------------|
| Q.,  |                    |                                       | Ga             | Opties v                                                                                                    |                                                                                                    |
|      | Detum              | Status (1).                           | Bedrag         | Grootboekrekening                                                                                                    | Beschrijving                                                                                                    |
| c    | 31-<br>12-<br>2022 | Einde jaar<br>afsluiting -<br>Concept | е<br>19.289,85 | Privistorting (vernoot 1)  <br>Resultativerdeling                                                                           | Naar resultatorrekoning                                                                                                    |
| æ    | 31+<br>12-<br>2022 | Memoriaal<br>definisef                | € 800,00       | Kosten website   Overige<br>algemene kosten                                                                                 | Correctie foutief geboekte kosten website                                                                                                    |
| e    | 31-<br>03-<br>2022 | Memoriaal<br>definitief               | € 336,00       | BTW Rekening Courant   BTW af<br>te dragen bag   BTW te vorderen<br>hoog                                                    | Booking BTW Aangite - Kwartaal / Periode (2022 / 1) - 1b. Leveringen/diensten met laag tarief 6%   Boeking BTW Aangite<br>Kwartaal / Nerode (2022 / 1) - 1b. Leveringen/diensten met laag tarief 0%   Boeking BTW Aangite - Kwartaal / Nerode (2022 / 1) - 5b. Voorbaal / Devide (2022 / 1) - 5b. Voorbaal / Devide (2022 / 1) - 5b. Voorbaal |
| c    | 30-<br>06-<br>2022 | Memoriaal<br>definitief               | € 126,00       | BTW Rekening Courant   BTW af<br>te dragen laag   BTW te vorderen<br>hoog                                                   | Boeking BTW Aangitte - Kivartaal / Periode (2022 / 2) - 1b. Leveringen/densten met laag tarief 9%   Boeking BTW Aangitte<br>Kivartaal / Periode (2022 / 2) - 5b. Voorbelasting 21%   Boeking BTW Aangitte - Kivartaal / Periode (2022 / 2) - 5b. Subtotaa<br>judrisk fils mit 60)                                                                                                    |
| e    | 31-<br>12-<br>2022 | Memoriaal<br>definitief               | €<br>2.967,00  | BTW Rekening Courant   BTW af<br>te dragen hoog   BTW af te dragen<br>laag   BTW te vorderen hoog                           | Booking BTW Aurghts - Kwartaal / Periode 3022 / 41 - 1a. Liverviewport/dimeters met houg tard 2114   Booking BTW Aurghts - Kwartaal / Periode 3022 / 41 - 1b. Liverviewport/dimeters met taba gater 647 / 50 koving BTW Aurghts - Kwartaal / Periode 2022 / 41 - 1b. Liverviewport/dimeters for the taba gater 647 / 50 koving BTW Aurghts - Kwartaal / Periode 2022 / 41 - 1b. Liverviewport/dimeters and the first 916 koving BTW Aurghts - Kwartaal / Periode 2022 / 41 - 1b. Liverviewport/dimeters and the first 916 koving BTW Aurghts - Kwartaal / Periode 2022 / 41 - 1b. Liverviewport/dimeters and the first 916 koving BTW Aurghts - Kwartaal / Periode 2022 / 41 - 1b. Liverviewport/dimeters and the first 916 koving BTW Aurghts - Kwartaal / Periode 2022 / 41 - 1b. Liverviewport/dimeters and the first 916 koving BTW Aurghts - Kwartaal / Periode 2022 / 41 - 1b. Liverviewport/dimeters and the first 916 koving BTW Aurghts - Kwartaal / Periode 2022 / 41 - 1b. Liverviewport/dimeters and the first 916 koving BTW Aurghts - Kwartaal / Periode 2022 / 41 - 1b. Liverviewport/dimeters and the first 916 koving BTW Aurghts - Kwartaal / Periode 2022 / 41 - 1b. Liverviewport/dimeters and 1b. Liverviewport/dimeters and 1b. Liv   |
| e    | 12-<br>10-<br>2022 | Memoriaal<br>definitief               | € 188,95       | Bank   Crediteuren                                                                                                    | Betaling factour 4423                                                                                                    |
| e    | 31+<br>12-<br>2022 | Memoriaal<br>definitief               | €<br>1.250,00  | Overige verkoopkosten  <br>Reclamekosten                                                                                    | Correctie foulief geboekte advertentiekosten                                                                                                    |
| ď    | 30-<br>09-<br>2022 | Memoriaal<br>definitief               | € 226,00       | BTW Rekening Courant   BTW af<br>te dragen hoog   BTW af te dragen<br>laag   BTW te vorderen hoog  <br>BTW te vorderen laag | Boldiog BTW Angelan - Kontank / Periode G202 / J = 1. Livering/orderster met hoog bard 21% (Bolding BTW Angelan)<br>- Kontank / Privado 2027 / j = 1. Livering/ordersteret met all gas and 40% (Bolding BTW Angelan) - Kontank / Periode<br>0202 / J = 1. Livering-ordersteret met lass barder (ST Bolding BTW Angelan) - Kontank / Periode D2027 / J = 2.<br>Livering-ordersteret washigt on estet datarga and a viewing 21% (Bolding BTW Angelan) - Kontank / Periode D2027 / J = 2.<br>Roket and Periode D2027 / J = 5. Livering-ordersteret and a liver of 21% (Bolding BTW Angelan) - Kontank / Periode D2027 / J = 5.<br>Roket and Periode D2027 / J = 5. Livering Livering Atm / Periode (2022 / J) = 50. Vicorbeiturg 9% (Bolding BTW Angelan)<br>- Kontank / Periode D2027 / J = 5. Livering Livering Atm / Periode (2022 / J) = 50. Vicorbeiturg 9% (Bolding BTW Angelan)                                                                                                    |
|      |                    |                                       |                |                                                                                                    |                                                                                                    |

De pagina toont de boeking ten hoogte van **€19.289,85** (de winst, zoals we deze ook binnen de Kolommenbalans hebben geconstateerd)

We openen nu via het I icoon aan de linkerzijde de betreffende memoriaalpost

|                                                                                             |                                             |               | C (Terup | 🗍 Vereijderen | Kepieer memoria                       | abeeting Deves menoriesboek                                               | ing Wijzig memoriaalbook                            | ingen Nask memoriasiboekingen defini                                    | kser |
|---------------------------------------------------------------------------------------------|---------------------------------------------|---------------|----------|---------------|---------------------------------------|---------------------------------------------------------------------------|-----------------------------------------------------|-------------------------------------------------------------------------|------|
| ORIAALBOEKINGEN                                                                             |                                             |               |          |               |                                       |                                                                           |                                                     |                                                                         |      |
| emoriaal                                                                                    | *                                           | Valuta<br>EUR |          |               |                                       | 31-12-2022                                                                | Journ<br>2022                                       | adjoshurmer<br>2000000105                                               |      |
| rectribusking                                                                               |                                             |               |          |               |                                       | Boekser<br>Selecteer boekjaar                                             |                                                     |                                                                         |      |
| dana<br>00                                                                                  |                                             |               |          |               |                                       |                                                                           |                                                     |                                                                         |      |
|                                                                                             |                                             |               |          |               |                                       |                                                                           |                                                     |                                                                         |      |
| REMORIAALBOEKING                                                                            | DETAILS                                     |               |          |               |                                       |                                                                           |                                                     |                                                                         |      |
| Creschrijving                                                                               | Contact                                     |               | Debet    | Cndt          | atw                                   | Grootboek                                                                 | Product                                             | Kostancategorie                                                         | н    |
| Ornacht/ving                                                                                | Contact<br>Selecter Contact                 |               | Debet    | Credit        | BTW<br>Telecter BTW                   | Grootbook                                                                 | Product<br>Selecteer Product                        | Kostencebegorie      Strecterr Kostonlegorie                            | н    |
| EHORIAALBOEKING<br>Orschrijving<br>[Staar resultatarreskars?]<br>[Staar resultatarreskars?] | Contact Selecteer Contact Selecteer Contact |               | Debet    | Credit 0      | BTW<br>Selecteer BTW<br>Selecteer BTW | Grootboek<br>• Resultanteereleting (b. x v<br>• Privitestring (senso x v) | Product<br>Enfectiver Product<br>Selectiver Product | Kostencelegorie     Strecteer Kostcelegorie     Silecteer Kostcelegorie | н    |

De ten gevolge van de jaarafsluiting gecreëerde memoriaalboeking wordt nu volledig getoond, waarbij het betreffende bedrag **€19.289,85**, wordt geboekt op de opgegeven resultaatrekening en wordt 'tegen' geboekt op de resultaat tegenrekening, welke we bij het doen van de jaarafsluiting hadden opgegeven.

Je kunt nu nog besluiten om (dit is afhankelijk van de bedrijfsvorm) het resultaat verder te verdelen over rekeningen welke t.b.v. verschillende vennoten/aandeelhouders zijn opgenomen.

Maak memoriaalboekingen definitief

Als de memoriaalboeking in orde is, druk je op

De betreffende boeking van het resultaat is nu definitief verwerkt binnen het grootboek.

| gboek<br>emoriaal                                                     | ¥ E             | aluta<br>UR                    |                                 | Datu<br>31-12            | 2-2022                                                          | 20  | maalpostnummer<br>22000000106 |         |
|-----------------------------------------------------------------------|-----------------|--------------------------------|---------------------------------|--------------------------|-----------------------------------------------------------------|-----|-------------------------------|---------|
| rectieboeking                                                         |                 |                                |                                 | Boek<br>Sele             | jaar<br>cteer boekjaar                                          |     |                               |         |
| lans<br>00                                                            |                 |                                |                                 |                          |                                                                 |     |                               |         |
|                                                                       |                 |                                |                                 |                          |                                                                 |     |                               |         |
| IEMORIAALBOEKING DET                                                  | AILS            |                                |                                 |                          |                                                                 |     |                               |         |
| Beschrijving †2.                                                      | AILS<br>Contact | Debet                          | Credit                          | Rekening                 | Beschrijving                                                    | Btw | Kostencategorie               | Product |
| Beschrijving 1:1                                                      | AILS<br>Contact | Debet<br>€ 0,00                | Credit<br>€ 19.289,85           | Rekening<br>0501         | Beschrijving<br>Privéstorting (vennoot 1)                       | Btw | Kostencategorie               | Product |
| Beschrijving †±<br>Naer resultateorekening<br>Naer resultateorekening | Contact         | Debet<br>€ 0,00<br>€ 19.289.85 | Credit<br>6 19 289.85<br>6 0.00 | Rekening<br>0501<br>9999 | Beschrijving<br>Privéstorting (vernoot 1)<br>Resultastverdeling | Btw | Kostencategorie               | Product |

Zouden we nu wederom naar de Kolommenbalans navigeren, zien we het volgende overzicht:

|                |                                    |               | land marked       |                    |              |               | lan excitate    |                  |              |           |
|----------------|------------------------------------|---------------|-------------------|--------------------|--------------|---------------|-----------------|------------------|--------------|-----------|
| 022            |                                    | × i           | Periode 1         |                    |              | × 1           | Periode 12      |                  |              |           |
| een rekeninger | met een saldo                      |               |                   |                    |              |               |                 |                  |              |           |
| Q              | Ga                                 | Opties ~      |                   |                    |              |               |                 |                  |              |           |
| lekening †s.   | Beschröving                        | Openingbalans | Proefbalans debet | Proefbelens credit | Belers debet | Balans credit | Resultant debet | Resultant credit | Balans debet | Belero cr |
| 130            | Inventaris                         |               | 249.96            | 0.00               | 249,95       | 0.00          |                 |                  | 249.96       | 0.        |
| 2145           | Alsobrillving computerappenatuur   |               | 531.84            | 0.00               | 531.84       | 0.00          |                 |                  | 531.84       | 0         |
| 155            | Atschrijving vervoermiddelen       |               | 2.349,96          | 0.00               | 2.349,95     | 0.00          |                 |                  | 2.349,96     | 0         |
| 601            | Privestorting (vernoot 1)          |               | 0,00              | 19.209,05          | 0,00         | 19,289,85     |                 |                  | 0,00         | 19.285    |
| 100            | Bank                               |               | 4.732,80          | 1.138,95           | 3.593,85     | 0,00          |                 |                  | 3.593,85     |           |
| 100            | Debiteuren                         |               | 22.206,44         | 4.895,17           | 17.340,27    | 0,00          |                 |                  | 17.340,27    | 0         |
| 400            | Crediteuren                        |               | 188,95            | 4.411,50           | 0,00         | 4,222,55      |                 |                  | 0,00         | 4.222     |
| 500            | BTW af te dragen hoog              |               | 2.950,00          | 2.950,24           | 0,00         | 0,24          |                 |                  | 0,00         |           |
| 501            | BTW af te dragen laag              |               | 346,00            | 346,09             | 0,00         | 0,09          |                 |                  | 0,00         |           |
| 510            | BTW te vorderen hoog               |               | 656,48            | 653,00             | 3,48         | 0,00          |                 |                  | 3,48         |           |
| 511            | BTW te vorderen laag               |               | 52,28             | 52,00              | 0,28         | 0,00          |                 |                  | 0,28         | 0         |
| 541            | BTW te vorderen verlegd            |               | 0.00              | 4,20               | 0,00         | 4,20          |                 |                  | 0.00         | 4         |
| i82            | BTW Rekening Courant               |               | 380,00            | 2.950,00           | 0,00         | 2.570,00      |                 |                  | 0,00         | 2.570     |
| 100            | Kruisposten                        |               | 2.017,29          | 0.00               | 2.017,29     | 0.00          |                 |                  | 2.017,29     |           |
| 100            | Huur gebouw                        |               | 960,00            | 0,00               | 950,00       | 0,00          | 950,00          | 0,00             |              |           |
| 120            | Ordemoud auto's                    |               | 1.109,99          | 0,00               | 1.109,99     | 0.00          | 1.109,99        | 0,00             |              |           |
| 310            | Reclamekosten                      |               | 1.250,00          | 0,00               | 1,250,00     | 0,00          | 1.250,00        | 0,00             |              |           |
| 320            | Kosten website                     |               | 800,00            | 0,00               | 800,00       | 0.00          | 800,008         | 0,00             |              |           |
| 330            | Giften en sponsoring               |               | 500,00            | 0,00               | 500,00       | 0,00          | 500,00          | 0,00             |              |           |
| 390            | Overige verkoopkosten              |               | 0.00              | 1.250,00           | 0.00         | 1.250,00      | 0,00            | 1.250,00         |              |           |
| 500            | Telefoonkosten                     |               | 79,66             | 0,00               | 79,05        | 0,00          | 79,66           | 0,00             |              |           |
| 890            | Overige algemene kosten            |               | 0.00              | 800.00             | 0.00         | 800.00        | 0,00            | 800,00           |              |           |
| 00             | Atschrijvingskosten inventaris     |               | 0,00              | 249,95             | 0,00         | 249,95        | 0,00            | 249,96           |              |           |
| 140            | Atschrijvingskosten computers      |               | 0,00              | 531,84             | 0,00         | 531,84        | 0,00            | 531,84           |              |           |
| 150            | Atschrijvingskosten vervoermiddele | in            | 0,00              | 2.349,95           | 0,00         | 2.349,95      | 0,00            | 2.349,96         |              |           |
| 000            | Opbrengst verkopen hoog tarlef     |               | 100,00            | 14.048,76          | 0,00         | 13.948,76     | 0,00            | 13.948,76        |              |           |
| ыо             | Opbrengst verkopen laag tarief     |               | 0,00              | 4.851,35           | 0,00         | 4.051,35      | 0,00            | 4.861,35         |              |           |
| 550            | Betalingskorting debiteuren        |               | 12,37             | 0,00               | 12,37        | 0,00          | 12,37           | 0,00             |              |           |
| 000            | Resultantverdeling                 |               | 19.289,85         | 0.00               | 19,289,85    | 0.00          | 19,289,85       | 0.00             |              |           |

Merk op dat het resultaat op rekeningen 9999 – Resultaatverdeling en 0501 – Privéstorting (vennoot 1) zijn geboekt.

## Gerelateerde artikelen

- Validatie sub-administratiesAfsluiten van het boekjaar